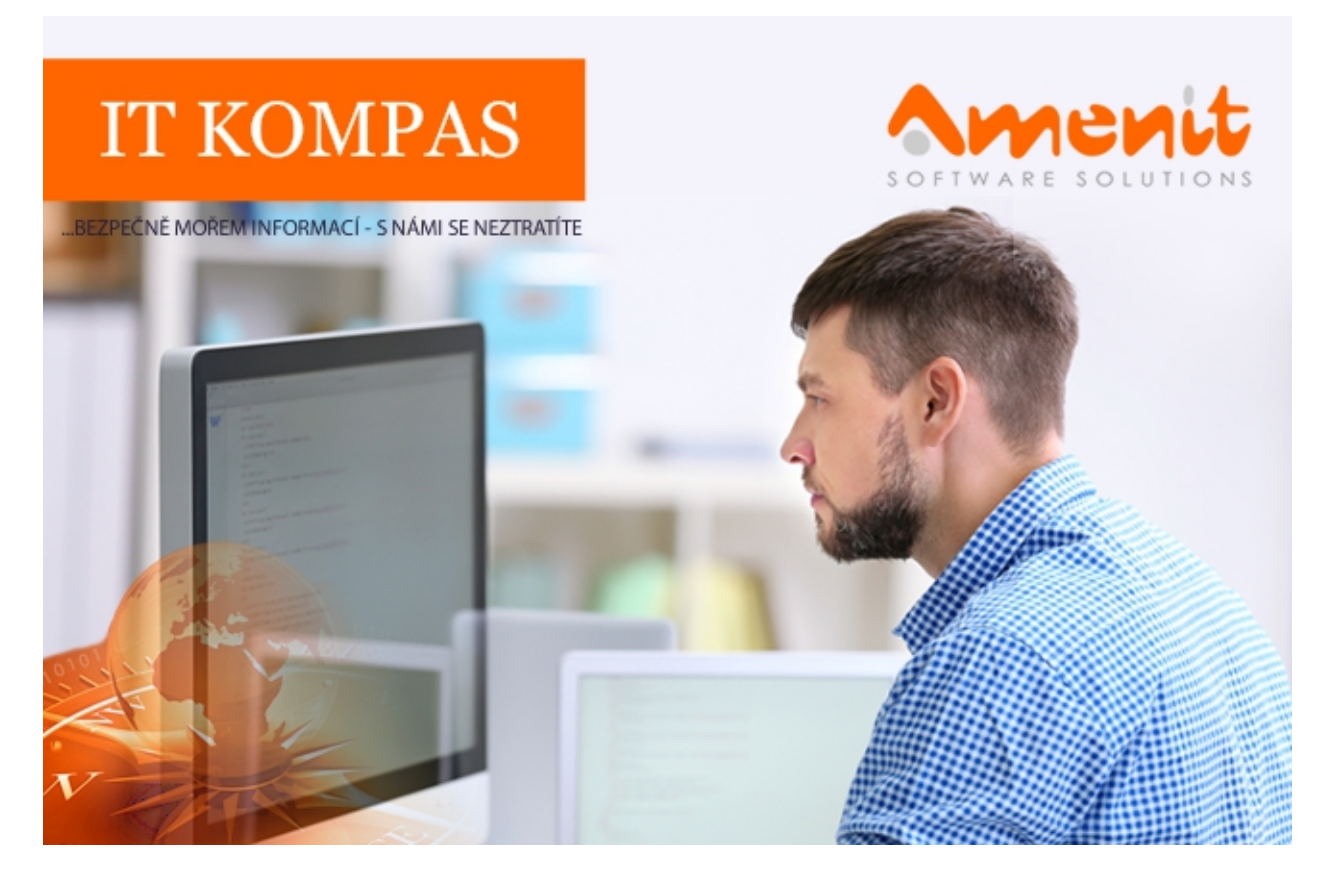

## V aktuálním IT Kompasu jsme pro Vás připravili:

Vybrané aktuality ze světa IT Tipy – Triky Soutěž Vtip pro dobrou náladu 115. číslo

## Vybíráme zajímavé aktuality:

## ESET informuje o další nebezpečné aplikaci, nástroj pro blokování hovorů cílil na klienty bank v Česku

Bezpečnostní analytici společnosti ESET upozorňují na novou rizikovou aplikaci, která byla k dispozici v oficiálním obchodě Google Play. Nástroj pro blokování hovorů Blockers call 2019 byl pro uživatele hrozbou, která umožňovala útočníkům vzdálený přístup do bankovního účtu napadeného uživatele. <u>Více...</u>

#### Slabá místa a zranitelnosti chytrých televizorů

Chystáte se kupovat nový televizor? Novoroční slevy a blížící se přechod na nový standard pozemního digitálního televizního vysílání DVB-T2 lákají diváky k výměně televize. Naprostá většina nových modelů představuje chytré televizory, které po připojení k internetu umožňují přístup do televizních archivů a k dalším nelineárním službám, ale také používání internetového prohlížeče a různých aplikací. <u>Více...</u>

Vice aktualit naleznete na <u>www.AntiviroveCentrum.cz</u> nebo na <u>Facebooku</u>.

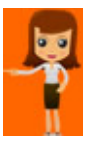

# Jak ve Windows 10 zobrazit a upravit slova přidaná do uživatelského slovníku?

Microsoft ve svých produktech již poměrně dlouhou dobu používá funkce automatické opravy psaného textu a umožňuje také ukládat neznámá slova do uživatelského slovníku. Ve Windows 10 je konečně dostupný nástroj, který alespoň zobrazí uživatelský slovník a tedy i uložená slova. Editovat je sice nemůžete (níže najdete, jak slova editovat lze), můžete je pouze smazat (všechny - prostě klikněte na tlačítko Vymazat slovník), takže alespoň něco :))

Uložená slova najdete po kliknutí na nabídku **Start -> Nastavení -> Soukromí**, dále v levém sloupci na položku **Řeč, rukopis a zadávání (případně Přizpůsobení rukopisu a psaní na klávesnici)**. Zde pak v pravé části okna naleznete volbu **Zobrazit uživatelský slovník**.

# 命 Zobrazit uživatelský slovník

Účelem tohoto slovníku je nabízení lepších návrhů při psaní a dokonalejší rozpoznávání rukopisu pro každý z jazyků, které používáte.

Vymazat slovník

'Aleš

ı

'Andreas

'Backoffice

Pokud byste uložená slova chtěli upravit či smazat, je potřeba ručně editovat soubory v adresáři "c:\Users\JmenoUzivatele\AppData\Roaming\Microsoft\Spelling\cs-CZ\" (nahradit můžete vložením následujícího textu do adresního řádku průzkumníka souborů -%UserProfile%\AppData\Roaming\Microsoft\Spelling\cs-CZ\). V tomto adresáři naleznete tři soubory:

- Default.acl obsahuje automatické opravy
- Default.dic obsahuje slovník
- Default.exc obsahuje seznam slov, která se nemají automaticky opravovat.

Všechny tři soubory můžete editovat v textovém editoru, použít můžete klidně třeba Notepad.

## Jak poznáte falešný profil na Facebooku?

Vytvořit falešný profil je pro podvodníky nebo kybernetické útočníky velmi snadné. Tito zločinci pro větší důvěryhodnost často vytváří kopii reálného profilu, z nově vytvořené kopie poté píšou přátelům, pro které je těžké rozpoznat, že se jedná o falešný profil.

Je možné, že někdo vytvořil i Váš falešný profil na Facebooku. Co dělat a na co si dát pozor si přečtěte <u>v tomto článku</u>.

Soutěž

#### Vyhodnocení minulé soutěže:

Na otázku z minulého vydání elektronického magazínu IT Kompas odpověděl správně a z mnoha správných odpovědí byl vylosován pan L. K., kterému tímto gratulujeme k výhře softwaru <u>Norton</u> <u>Security Standard</u> pro 1 PC na rok zdarma.

#### Otázka zněla:

Co označuje v IT pojem "Kernel"?

#### Správná odpověď měla být:

Jádro je v informatice označení pro jádro operačního systému. Jádro je zavedeno do operační paměti při startu počítače a je mu předáno řízení. U pokročilých operačních systémů jádro nikdy neztrácí kontrolu nad počítačem a po celou dobu jeho běhu koordinuje činnost ostatních běžících procesů.

Více informací naleznete zde.

#### Nová otázka:

## V čem může být prospěšná technika "Pomodoro" využívaná při časově náročné práci na počítači?

Ze správných odpovědí vylosujeme výherce, který od nás získá <u>Bitdefender Internet Security</u> pro 1 PC na rok zdarma.

Odpovědi pište do 20. 2. 2019 na e-mail amenit@amenit.cz .

Správnou odpověď a výherce uveřejníme v příštím čísle. Pokud se chcete co nejdříve dozvědět, zda jste vyhráli, staňte se našimi přáteli na <u>Facebooku</u>. Tam se informace o výherci objeví jako první.

Vtip pro dobrou náladu

Kolik programátorů je potřeba na výměnu žárovky? Žádný, je to hardwarový problém.

Vydání IT Kompasu od 1. čísla naleznete zde.

**Tým Antivirového Centra** Amenit s.r.o.

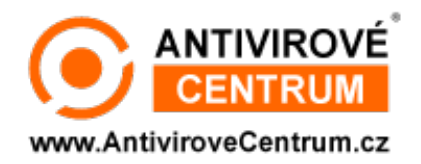

### ANTIVIROVÉ CENTRUM - MÁTE SE KAM OBRÁTIT

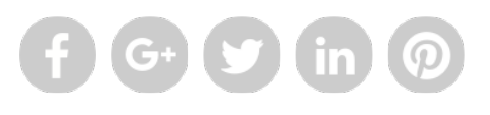

Amenit s.r.o. - jsme s vámi již od roku 1998, tel.: 556 706 203, 222 360 250

Nezobrazuje-li se vám e-mail správně, klikněte prosím zde.

Toto obchodní sdělení jsme Vámzaslali jménem společnosti Amenit s.r.o. (<u>zásady zpracování OÚ</u>). Nechcete-li již nikdy dostávat e-maily tohoto typu, klikněte na <u>odkaz pro odhlášení ze seznamu příjemců.</u>